### **Completing a Course Evaluation by Email: Version 8**

• Role: <u>Student</u>

#### Was this article helpful?

Awesome! Thanks for using the Tk20 HelpDesk!

This tutorial applies to Version 8+ of the Tk20 system. You can find your version number by going to your Tk20 site and checking the footer (located at the bottom of the webpage).

### **Completing a Course Evaluation via Email**

1. Click on the embedded link in your email. If prompted, log into Tk20.

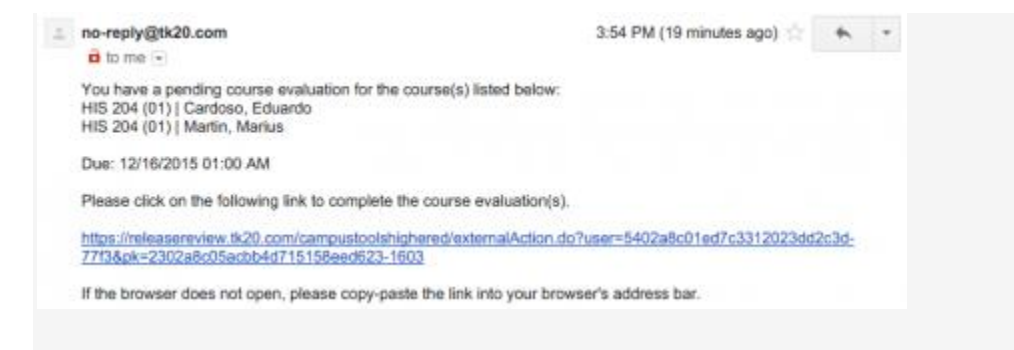

3:54 PM (19 minutes ago) 📩

#### no-reply@tk20.com

🖬 to me 🖃

You have a pending course evaluation for the course(s) listed below: HIS 204 (01) | Cardoso, Eduardo HIS 204 (01) | Martin, Marius

Due: 12/16/2015 01:00 AM

Please click on the following link to complete the course evaluation(s).

https://releasereview.tk20.com/campustoolshighered/externalAction.do?user=5402a8c01ed7c3312023dd2c3d-77f3&pk=2302a8c05acbb4d715158eed623-1603

If the browser does not open, please copy-paste the link into your browser's address bar.

#### **Email Containing Embedded Link**

- 2. If you have multiple course evaluations to complete, select the one you want to complete first from the drop down menu.
- **3.** Complete the course evaluation form, then click on:
- Save: save your evaluation and return at a later time
- Submit: submit your course evaluation
- Submit and Next: submit your course evaluation and move on to the next
- Cancel: exit the course evaluation without saving any changes

| HIS 204 COURSE EVALU                    | IATION                        |    |
|-----------------------------------------|-------------------------------|----|
| Status: 2 of 2 course evaluat           | ons remaining.                |    |
|                                         | ANTHO1 (02)   Martin, Markas  | ý. |
| <ul> <li>Course Evaluation C</li> </ul> | ANTHTO1 (02)   Martin, Markus |    |
|                                         | HIS 254 (01)   Martin, Markus |    |

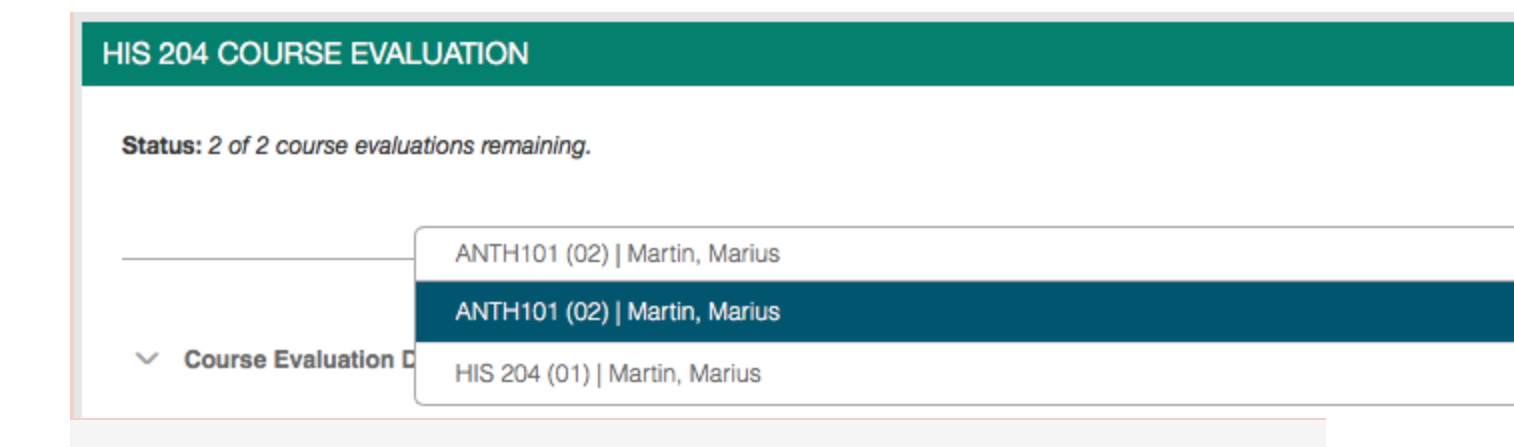

### **Choose from Multiple Course Evaluations**

# **Confirming your Submission**

You will receive a notification email once you have submitted your course evaluation.

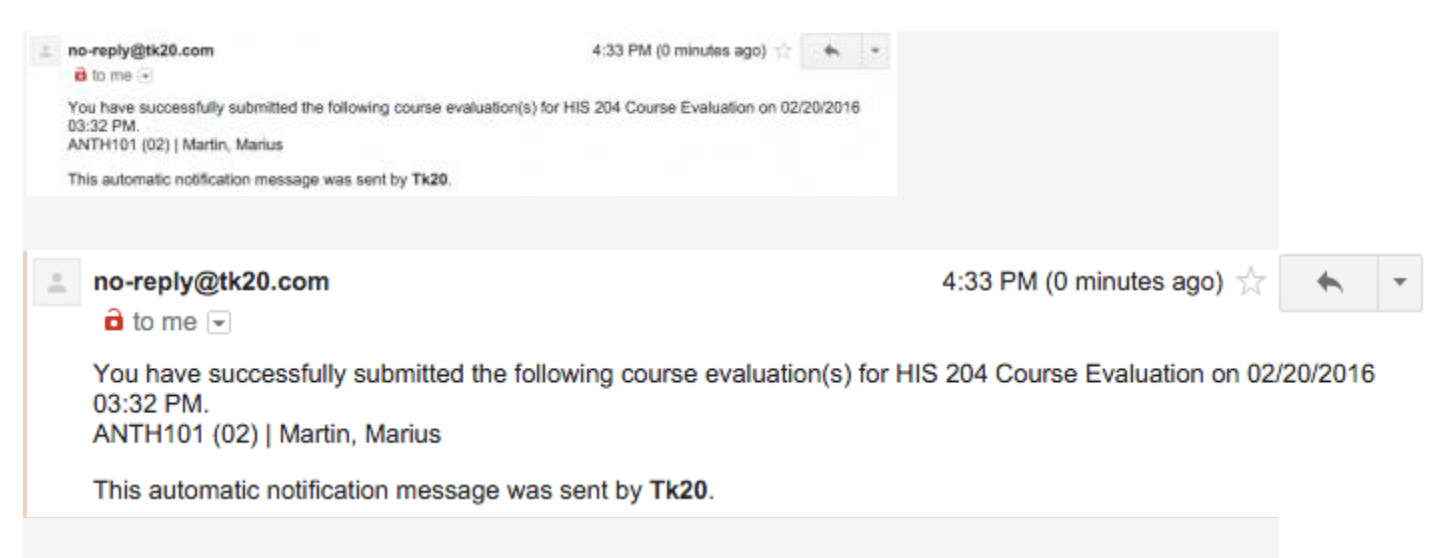

#### Submitted Course Evaluation Email

A Tk20 notification will appear when you have submitted all of your course evaluations.

## **Recalling a Course Evaluation**

- 1. Click on Home.
- 2. Click on Tasks in the side-menu.
- **3.** Click on your Course Evaluation from the list of tasks, then select the course evaluation you want to recall from the drop down menu.
- 4. Click on Recall.